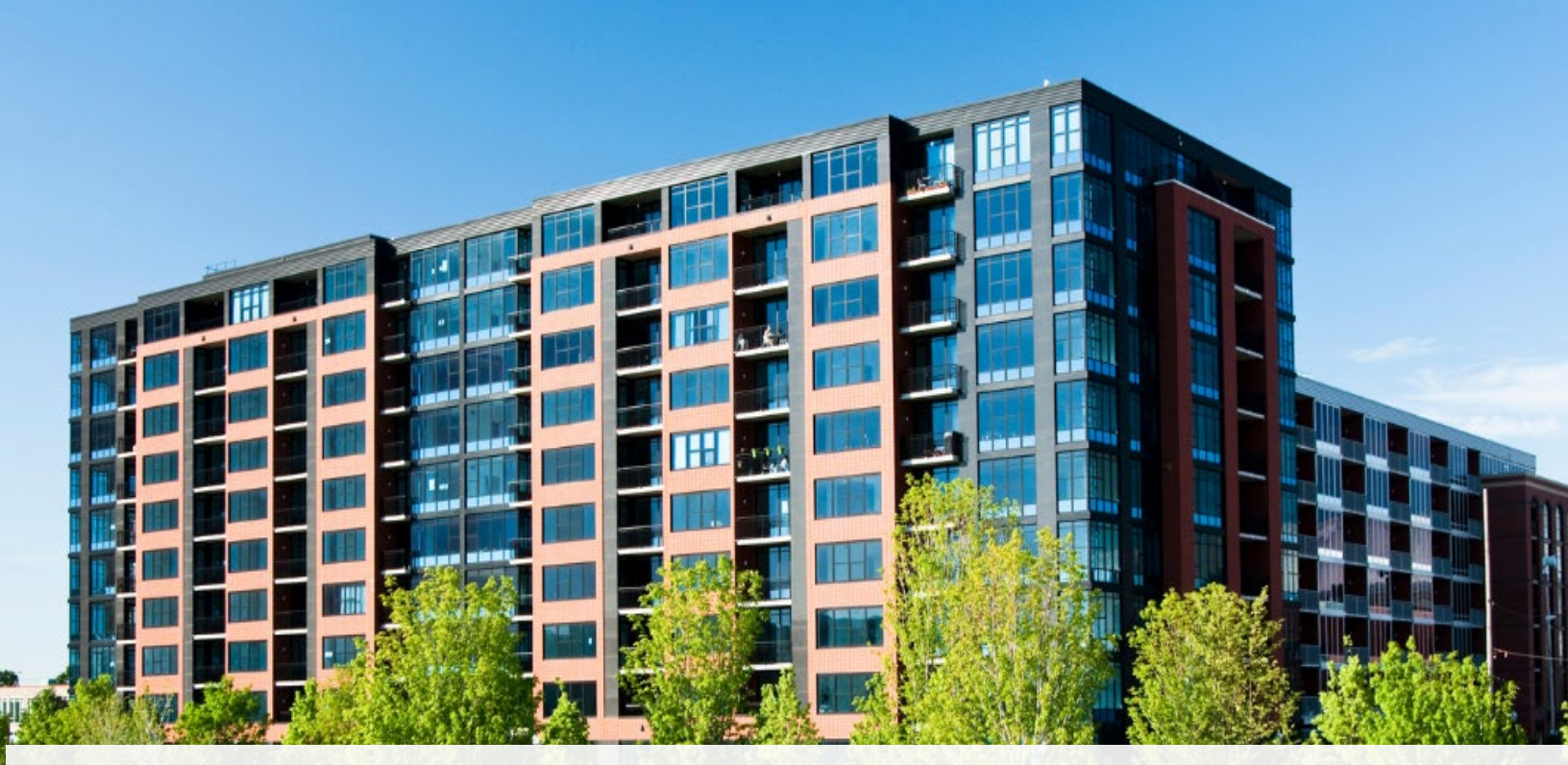

# CAO Condo Returns Guide: After Filing

Last Updated: December 23, 2022

www.condoauthorityontario.ca

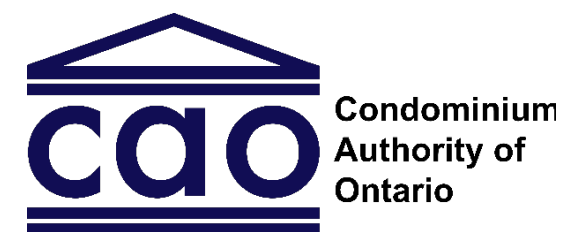

www.condoauthorityontario.ca

## Table of Contents

| Purpose                                                 |    |
|---------------------------------------------------------|----|
| Returns History: Viewing Previously Filed Condo Returns | 3  |
| Payment: Viewing and Paying Assessment Invoices         | 7  |
| Paying the Current Balance                              | 8  |
| Viewing and Paying Individual Invoices                  | 9  |
| Payment Options                                         | 11 |
| OPTION 1: To pay by card                                | 11 |
| OPTION 2: To pay by Google Pay                          | 12 |
| OPTION 3: To pay by Direct Deposit                      | 14 |
| OPTION 4: To pay by cheque                              | 17 |

#### Have a Question?

If you have a question about any of the information in this Guide, please contact us. We have a team available to answer any questions you may have.

This guide may be updated from time to time. You can access the most up-to-date version on the CAO website.

Last updated: December 23, 2022

## Purpose

The purpose of the CAO Condo Returns Guide: After Filing ("the Guide") is to provide you with the information you need to help you view previously filed condo returns and paying outstanding invoices.

This is the last of the three guides prepared by the Condominium Authority of Ontario (CAO) to assist you with filing condo returns and paying your assessment fees.

## Returns History: Viewing Previously Filed Condo Returns

Condominium corporations are legally required to keep condominium records, which include copies of all condo returns filed with the CAO.

You can access PDF copies of your condominium corporation's filed condo returns and notices of change by navigating to "Returns History" on the condominium corporation profile. These documents allow you to review previously filed condo returns and notices of change. Since these documents are condominium records, owners, purchasers or mortgagees of a unit may request them through the request for records process.

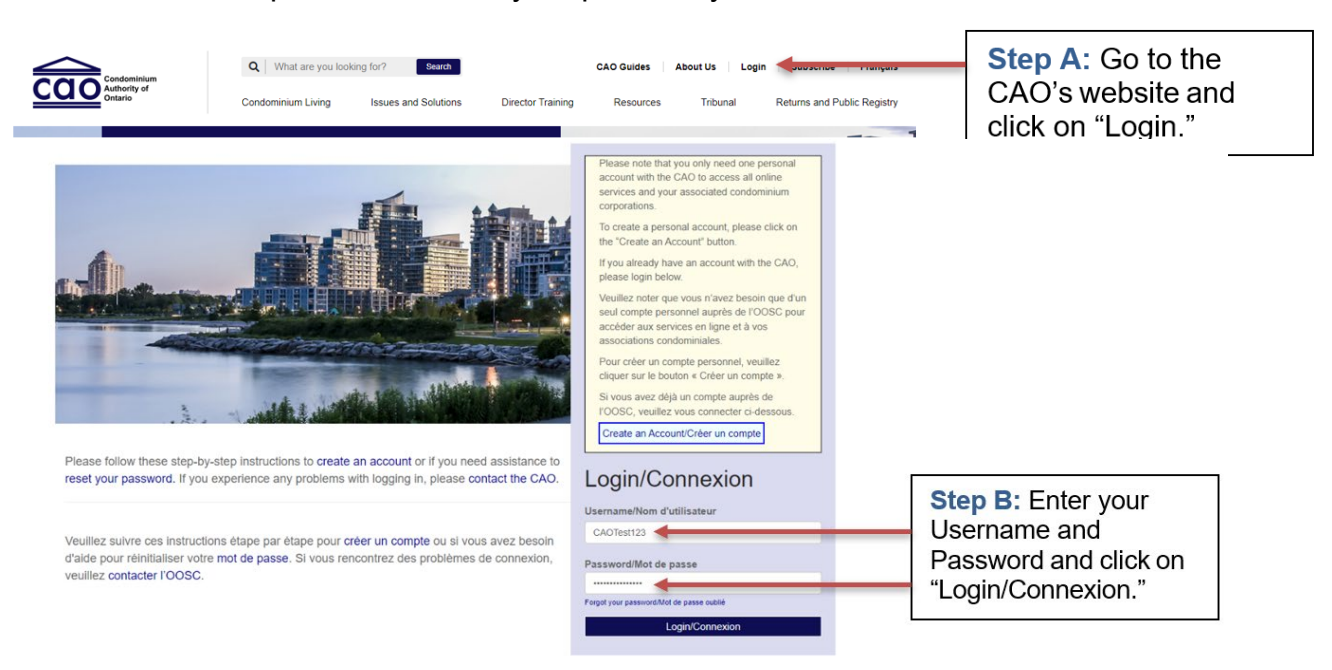

Follow the steps below to view your previously filed returns:

Page 3 | CAO Condo Returns Guide: After Filing

| CONO Condominium | Q         What are you looking for?         Search           Condominium Living         Issues and Solutions | CAO Guides About Us CAO Test Subscribe Français                                     | Step C: Select your                   |
|------------------|----------------------------------------------------------------------------------------------------|-------------------------------------------------------------------------------------|---------------------------------------|
| Authority of     |                                                                                                    | Profile                                                                             | name at the top and                   |
| Ontario          |                                                                                                    | My Corporations d Public Resistry                                                   | select "My                            |
| YOUR TH          | RUSTED PARTNER IN CONDO LIVING                                                                               | Redeen Invitation<br>Condominum Authority Tribunal<br>Director Training<br>Sign out | Corporations" from the dropdown menu. |

Г

#### My Corporations

| Testuser Kim      | To view/edit Corporation details select Corporation from the list below. |              |                     |
|-------------------|--------------------------------------------------------------------------|--------------|---------------------|
|                   | Corporation 🕹                                                            | Primary Role | Stop D: Select your |
| Profile           | ESSEX COMMON ELEMENTS CONDOMINIUM CORPORATION NO. 74                     | Other        | sep D. Select your  |
| My Corporations   | ESSEX STANDARD CONDOMINIUM CORPORATION NO. 69                            | Other        | condominium         |
| Redeem Invitation | ESSEX STANDARD CONDOMINIUM CORPORATION NO. 70                            | Other 💿      | corporation         |
|                   | ESSEX STANDARD CONDOMINIUM CORPORATION NO. 71                            | Other        |                     |
|                   | ESSEX STANDARD CONDOMINIUM CORPORATION NO. 72                            | Other        |                     |
|                   | ESSEX STANDARD CONDOMINIUM CORPORATION NO. 73                            | Other        |                     |
|                   | ESSEX STANDARD CONDOMINIUM CORPORATION NO. 75                            | Other 💿      |                     |

Other

•

| Corporation Profile   | Corporation             | Return Red                                          | cords               |              |  |
|-----------------------|-------------------------|-----------------------------------------------------|---------------------|--------------|--|
| Contacts              | Corporation legal name: | VICTORIA STANDARD                                   | CONDOMINIUM CORPORA | FION NO. 987 |  |
| Returns History       | Your Corporation h      | Your Corporation has the following Returns created: |                     |              |  |
| Invoices and Payments | Return Type             | Fiscal Year                                         | Submitted On        | Action       |  |
| Corporation Details   | Annual                  | 2022-2023                                           | 20/12/2022 10:54 AM | Download PDF |  |
| Corporation Surveys   | Turnover                | 2022-2023                                           | 14/10/2022 4:19 PM  | Download PDF |  |
|                       | Annual                  | 2021-2022                                           | 14/10/2022 4:19 PM  | Download PDF |  |
|                       | Annual                  | 2020-2021                                           | 14/10/2022 3:50 PM  | Download PDF |  |
|                       | 4                       |                                                     |                     |              |  |
|                       | < 1 2 >                 |                                                     |                     |              |  |

ESSEX STANDARD CONDOMINIUM CORPORATION NO. 76

Selecting "Returns History" in the left-hand navigation menu will display a list of all the condo returns that have been filed for this condominium corporation.

| Corporation Profile   | Corporation             | Return Red           | cords               |              |                |
|-----------------------|-------------------------|----------------------|---------------------|--------------|----------------|
| Contacts              | Corporation legal name: | VICTORIA STANDARD    | CONDOMINIUM CORPORA | FION NO. 987 |                |
| Returns History       |                         | - the fellowing Det  |                     |              |                |
| Invoices and Payments | Your Corporation na     | S the following Retu | Irns created:       | Action       |                |
| Corporation Details   | Annual                  | 2022-2023            | 20/12/2022 10:54 AM | Download PDF | Step F: Select |
| Corporation Surveys   | Turnover                | 2022-2023            | 14/10/2022 4:19 PM  | Download PDF | "Download PDF" |
|                       | Annual                  | 2021-2022            | 14/10/2022 4:19 PM  | Download PDF |                |
|                       | Annual                  | 2020-2021            | 14/10/2022 3:50 PM  | Download PDF |                |
|                       | ٩                       |                      |                     | ,            |                |
|                       | < 1 2 >                 |                      |                     |              |                |

Depending on the settings of your computer, when you download a condo return, the document will either open on a separate tab on your browser or it will open in a PDF reader (such as Adobe Acrobat Reader DC).

The images below show examples of a condo return PDF opened on a separate tab on a Chrome browser, and a PDF opened in a PDF reader. You may wish to print or save a copy of the PDF document by selecting the "download" or "print" buttons.

| Annual-Return (4).pdf                                                                                                    | 1 / 2   - 100% +   🕃 🤇                                                                                                    | D                                             |                                                       | ± a += | Select<br>to print     |
|----------------------------------------------------------------------------------------------------|----------------------------------------------------------------------------------------------------|-----------------------------------------------|-------------------------------------------------------|--------|------------------------|
|                                                                                                    | CONDOMINIUM Authority of Ontario<br>(Part II.1 of Co<br>ANNUAL R                                                                              | ndominium Act, 1998)<br>ETURN 2022-2023       |                                                       |        | Select to download the |
| Parameter and the second second secon | Condominium Corporation Legal Name:<br>VICTORIA STANDARD CONDOMINIUM<br>Address for Service:<br>1001 Kings huw. End Ergange, Ontario, P9A 2X7 |                                               | document                                              |        |                        |
|                                                                                                    | Email Address for Service:<br>testemail@gmail.com                                                                                             | Type of Corporation:<br>Standard Freehold     |                                                       |        |                        |
|                                                                                                    | Date Registered at the Land Registry Office: (DD/MM/YYYY) 01/01/2010 Date of Last Annual General Meeting: (DD/MM/YYYY)                        | Total Number of Units:<br>52                  | Total Number of Voting Units/<br>Maximum Votes:<br>52 |        |                        |
| 2                                                                                                    | 16/11/2022                                                                                                    | January 1                                     | December 31                                           |        |                        |
|                                                                                                    | Board of Directors:<br>CAO Test                                                                                                    | Election/Appointment date: (DD)<br>16/11/2022 | MM/YYYY)                                              |        |                        |

| ۶ | Annual-Return | (4).pdf - | Adobe | Acrobat | Reader | (64-bit) |
|---|---------------|-----------|-------|---------|--------|----------|
|---|---------------|-----------|-------|---------|--------|----------|

| File Ed                                                                                                    | it View Sign Window Help                                               |                                            |             |   |                    |  |  |
|----------------------------------------------------------------------------------------------------|------------------------------------------------------------------------|--------------------------------------------|-------------|---|--------------------|--|--|
| Home                                                                                                    | e Tools Annual-Return (4).p ×                                          |                                            |             |   |                    |  |  |
|                                                                                                    |                                                                        |                                            |             | ^ | Select<br>to print |  |  |
| Condominium Authority of Ontario (Part II.1 of Condominium Act, 1998) ANNUAL RETURN 2022-2023                                                    |                                                                        |                                            |             |   |                    |  |  |
|                                                                                                    | Condominium Corporation Legal Name:<br>VICTORIA STANDARD CONDOMINIUM   | CORPORATION NO                             | ). 987      | ] |                    |  |  |
|                                                                                                    | Address for Service:<br>1001 King's Hwy, Fort Frances, Ontario P9A 2X7 |                                            |             |   |                    |  |  |
|                                                                                                    | Email Address for Service:                                             | Type of Corporation:                       |             | 1 |                    |  |  |
|                                                                                                    | testemail@gmail.com.pd:pcdypcdado.ca                                   | Standard Freehold                          |             |   |                    |  |  |
| Date Registered at the Land Registry Office: (DD/MM/YYYY)         Total Number of Units:         Total Number of Voting Units/<br>Maximum Votes: |                                                                        |                                            |             |   |                    |  |  |
|                                                                                                    | 01/01/2010 52 52                                                       |                                            |             |   |                    |  |  |
| Date of Last Annual General Meeting: (DDIMM/YYY) Elscal Year Start Date: Elscal Year Start Date:                                                 |                                                                        |                                            |             |   |                    |  |  |
|                                                                                                    | 16/11/2022                                                             | January 1                                  | December 31 |   |                    |  |  |
| •                                                                                                    | Board of Directors:<br>CAO Test                                        | Election/Appointment date: (<br>16/11/2022 | DD/MM/YYYY) | • |                    |  |  |

## Payment: Viewing and Paying Assessment Invoices

To view any assessment invoices that have been issued for the condominium corporation, select the "Invoices and Payments" option in the left-hand navigation menu.

You can pay the current balance or you have the option of viewing and paying each individual invoice.

#### Corporation Profile Corporation name: [TEST] VICTORIA STANDARD CONDOMINIUM CORPORATION NO. 0000 ATTENTION (ADDITIONAL RETURNS REQUIRE FILING): you have more condominium Contacts returns that are outstanding and must be filed, click here to view these returns: Returns History Select "Invoices Outstanding Returns Invoices and Payments and Payments" Corporation Details Your Account Summary \$2,917.28 Current Balance: 20/12/2022 Your Account Details -Outstanding Invoices Assessment Invoices Invoice Invoice Balance Assessment Invoice 🛧 Number Amount Payable Status Date Issued Pending 2017-2018 - Assessment Fee/Frais de quote-INV-74838-\$487.89 \$487.89 13/01/2021 part M9R7Z1 Payment 2018-2019 - Assessment Fee/Frais de quote-INV-74839-\$840.00 \$840.00 Pending 13/01/2021 part Q7N6J0 Payment 2019-2020 - Assessment Fee/Frais de quote-INV-75401-\$630.00 \$630.00 Pending 18/01/2021 part F9X7Z8 Paymen

#### Invoices and Payments

### Paying the Current Balance

The current balance is the total of all the outstanding invoices. You can pay the current balance by selecting the "Pay Now" button.

#### Invoices and Payments

| Corporation Profile<br>Contacts<br>Returns History<br>Invoices and Payments | Corporation name: [TEST] VICTORIA STANDARD<br>ATTENTION (ADDITIONAL RETURN):<br>returns that are outstanding and mu<br>Outstanding Returns |                      |                   |                    |                    |             |                                |
|-----------------------------------------------------------------------------|----------------------------------------------------------------------------------------------------|----------------------|-------------------|--------------------|--------------------|-------------|--------------------------------|
| Corporation Details                                                         | Your Account Summary<br>Current Balance: \$2,917.28                                                                                        | 20/12/20;            | 22                | Pay                | Now                |             | Select "Pay<br>Now" to pay the |
|                                                                             | Your Account Details                                                                                                    |                      |                   |                    |                    |             | current balance                |
|                                                                             | Outstanding Invoices Assessment Invoices Assessment Invoice                                                                                | Invoice<br>Number    | Invoice<br>Amount | Balance<br>Payable | Status             | Date Issued |                                |
|                                                                             | 2017-2018 - Assessment Fee/Frais de quote-<br>part                                                                                         | INV-74838-<br>M9R7Z1 | \$487.89          | \$487.89           | Pending<br>Payment | 13/01/2021  |                                |
|                                                                             | 2018-2019 - Assessment Fee/Frais de quote-<br>part                                                                                         | INV-74839-<br>Q7N6J0 | \$840.00          | \$840.00           | Pending<br>Payment | 13/01/2021  |                                |
|                                                                             | 2019-2020 - Assessment Fee/Frais de quote-<br>part                                                                                         | INV-75401-<br>F9X7Z8 | \$630.00          | \$630.00           | Pending<br>Payment | 18/01/2021  |                                |

### Viewing and Paying Individual Invoices

You also have the option to view and pay individual invoices. Click on an assessment fee invoice to view the invoice's details and payment options.

#### Invoices and Payments

| Corporation Profile   | Corporation name: [TEST] VICTORIA STANDA           | RD CONDOMINIU        | M CORPORATIO      | ON NO. 0000        |                    |             |                    |
|-----------------------|----------------------------------------------------|----------------------|-------------------|--------------------|--------------------|-------------|--------------------|
| Contacts              | ATTENTION (ADDITIONAL RETUR                        | NS REQUIRE           | FILING): yo       | ou have more       | e condomini        | um          |                    |
| Returns History       | returns that are outstanding and m                 | lust be filed,       | click here to     | o view these       | returns:           |             |                    |
| Invoices and Payments | Outstanding Returns                                |                      |                   |                    |                    |             |                    |
| Corporation Details   |                                                    |                      |                   |                    |                    |             |                    |
|                       | Your Account Summar                                | ry                   |                   |                    |                    |             |                    |
|                       | Current Balance: \$2,917.28                        | 20/12/20             | )22               | Pa                 | y Now              |             |                    |
|                       |                                                    |                      |                   | _                  |                    |             |                    |
|                       | Your Account Details                               |                      |                   |                    |                    |             |                    |
|                       |                                                    |                      |                   |                    |                    |             |                    |
|                       | Assessment Invoice                                 | Invoice<br>Number    | Invoice<br>Amount | Balance<br>Payable | Status             | Date Issued | Select an          |
|                       | 2017-2018 - Assessment Fee/Frais de quote-         | INV-74838-           | \$487.89          | \$487.89           | Pending            | 13/01/2021  | assessmentiee      |
|                       | part                                               | M9R7Z1               |                   |                    | Payment            |             | invoice to pay     |
|                       | 2018-2019 - Assessment Fee/Frais de quote-<br>part | INV-74839-<br>Q7N6J0 | \$840.00          | \$840.00           | Pending<br>Payment | 13/01/2021  | individual invoice |
|                       | 2019-2020 - Assessment Fee/Frais de quote-         | INV-75401-           | \$630.00          | \$630.00           | Pending            | 18/01/2021  |                    |

The "Invoice Detail" screen will show the assessment fee invoice information for the selected assessment period (the example below is showing the 2020-2021 assessment fiscal year, which is April 1, 2020, to March 31, 2021). From here, you can print the invoice, pay the invoice, or click on the "Back to Invoices" button to return to the invoice list.

|                       | -                                                                                                    |                     |                                                                         |
|-----------------------|----------------------------------------------------------------------------------------------------|---------------------|-------------------------------------------------------------------------|
| Corporation Profile   | Corporation Legal Name: [TEST] BRANT VACANT LAND CONDOMINIUM                                                                   |                     |                                                                         |
| Contacts              | 2021-2022 - Late Filing Fee/Frais de dé                                                                                        | poôt tardif         |                                                                         |
| Returns History       | 2021 2022 Late Filling ree/Trais de de                                                                                         |                     |                                                                         |
| Invoices and Payments | Invoice Number:                                                                                                    | Invoice Date:       |                                                                         |
| Corporation Details   | INV-101544-X4C9W1                                                                                                    | 14/06/2022 10:57 PM |                                                                         |
|                       | Item Name                                                                                                    | Amount (CAD)        |                                                                         |
|                       | Late Filing Fee/Frais de dépôt tardif                                                                                          | \$ 1.00             |                                                                         |
|                       |                                                                                                    |                     |                                                                         |
|                       | Discount                                                                                                    | \$ (0)              |                                                                         |
|                       | Total                                                                                                    | \$ 1.00 (CAD)       |                                                                         |
|                       |                                                                                                    | Print Invoice       | to print the invoice                                                    |
|                       |                                                                                                    |                     |                                                                         |
|                       | Payment Options: <ul> <li>Pay by Card or Google Pay •</li> <li>Pay by Direct Deposit</li> <li>Pay By Cheque</li> </ul> Pay Now |                     | Select a payment<br>option and click "Pay<br>Now" to pay the<br>invoice |
|                       |                                                                                                    |                     |                                                                         |
|                       |                                                                                                    | Back to Invoices    | Select "Back to<br>Invoices" to return to<br>the invoice list           |

Depending on the settings of your computer, when you select the "Print Invoice" button, a PDF copy of the invoice will either open on a separate tab on your browser or it will open in a PDF reader (such as Adobe Acrobat Reader DC).

## **Payment Options**

To pay the invoice(s), please choose from the following four (4) payment options:

## OPTION 1: To pay by card

- Select "Pay by Card or Google Pay" then click "Pay Now"
- Provide card details (cardholder name, card number, expiry date and CVV)
- Click "Pay" and wait until the transaction decision is displayed (Transaction Approved/Declined)

| Corporation Profile                                                                                                    | Corporation Legal Name: [TEST] BRANT VACANT LAND                                                                                                    | CONDOMINIUM CORPORATION NO. 99000000 |                                                                                                    |
|----------------------------------------------------------------------------------------------------|----------------------------------------------------------------------------------------------------|--------------------------------------|----------------------------------------------------------------------------------------------------|
| Contacts                                                                                                    | 2021-2022 - Late Filing Fee/Fr                                                                                                    | ais de dépôt tardif                  |                                                                                                    |
| Returns History                                                                                                    |                                                                                                    |                                      |                                                                                                    |
| Invoices and Payments                                                                                                    | Invoice Number:                                                                                                    | Invoice Date:<br>14/06/2022 10:57 PM |                                                                                                    |
| Corporation Details                                                                                                    |                                                                                                    | FIGURAL TOUT IN                      |                                                                                                    |
|                                                                                                    | Item Name                                                                                                    | Amount (CAD)                         |                                                                                                    |
|                                                                                                    | Late Filling Feerfrais de deportation                                                                                                    | 31.00                                |                                                                                                    |
|                                                                                                    | Discount                                                                                                    | \$ (0)                               |                                                                                                    |
|                                                                                                    | Total                                                                                                    | \$ 1.00 (CAD)                        |                                                                                                    |
|                                                                                                    |                                                                                                    | Print Invoice                        |                                                                                                    |
|                                                                                                    | Payment Options:<br>Pay by Card or Google Pay 0                                                                                                    |                                      | Select "Pay by Card<br>or Google Pay"                                                                                                    |
|                                                                                                    | Pay by Direct Deposit     Pay By Cheque                                                                                                    |                                      |                                                                                                    |
|                                                                                                    | Pay Now                                                                                                    |                                      | Click "Pay Now"                                                                                                    |
| Pay with your organization<br>renter details manually<br>renter details manually<br>renter details man | by       more in the term       more in the term       more in term       more in term </th <th>d details</th> <th>Visition Approved<br/>T165bDObIK1ECQjKaH<br/>T165bDObIK1ECQjKaH<br/>de: KN1757<br/>er: 660144980014423450<br/>we finalize the<br/>ot navigate away. We will<br/>n done.</th> | d details                            | Visition Approved<br>T165bDObIK1ECQjKaH<br>T165bDObIK1ECQjKaH<br>de: KN1757<br>er: 660144980014423450<br>we finalize the<br>ot navigate away. We will<br>n done. |

## **OPTION 2: To pay by Google Pay**

- Select "Pay by Card or Google Pay" then click "Pay Now"
- Click "GPay" (Google Pay)
- Provide Google account information and card details or confirm the existing information saved in Google Pay
- Click "Continue"
- Click "Pay" and wait until the transaction decision is displayed (Transaction Approved/Declined)

| U | Corporation Profile   | Corporation Legal Name: [TEST] BRANT VACANT LAND | CONDOMINIUM CORPORATION NO. 99000000                |                          |                                          |
|---|-----------------------|--------------------------------------------------|-----------------------------------------------------|--------------------------|------------------------------------------|
|   | Contacts              | 2021-2022 - Late Filing Fee/Fr                   |                                                     |                          |                                          |
|   | Returns History       | 2021-2022 - Late Hining Fee/Th                   |                                                     |                          |                                          |
|   | Invoices and Payments | Invoice Number:                                  | Invoice Date:                                       |                          |                                          |
|   | Corporation Details   | INV-101544-X4C9W1                                | 14/06/2022 10:57 PM                                 |                          |                                          |
|   |                       | Item Name                                        | Amount (CAD)                                        |                          |                                          |
|   |                       | Late Filing Fee/Frais de dépôt tardif            | \$ 1.00                                             |                          |                                          |
|   |                       | Discount                                         | \$ (0)                                              |                          |                                          |
|   |                       | Total                                            | \$ 1.00 (CAD)                                       |                          |                                          |
|   |                       |                                                  | Print Invoice                                       |                          |                                          |
|   |                       | Payment Options:                                 |                                                     | Select "F<br>or Googl    | Pay by Card<br>e Pay"                    |
|   |                       | O Pay By Cheque                                  |                                                     | Click "Pa                | ay Now"                                  |
|   |                       |                                                  | 3 < Sign in - Google Accounts<br>accountsgoogle.com |                          | G Pay                                    |
|   | Cardhaldar Nama       |                                                  | Google                                              | 2                        |                                          |
|   |                       |                                                  | Sign ir                                             | ı                        |                                          |
|   |                       |                                                  | Use your Google                                     | Account                  |                                          |
|   | Card Number           |                                                  | Email or phone                                      |                          | Provide Google<br>account<br>information |
|   | MMYY CVV (2)          |                                                  | Forgot email?                                       |                          | internation                              |
|   |                       |                                                  | Not your computer? Use Guest more                   | de to sign in privately. |                                          |
|   | Total \$2             | .835.78                                          | Create account                                      | Next                     | Click "Next"                             |
|   | Cancel                |                                                  |                                                     |                          |                                          |
|   |                       |                                                  |                                                     |                          |                                          |

| ■ A<br>#                                            | dd new credit or debit card                                                                                                    |                                          | account information                                                                                                    |                  |
|-----------------------------------------------------|----------------------------------------------------------------------------------------------------|------------------------------------------|----------------------------------------------------------------------------------------------------|------------------|
| Ca<br>#                                             | rd number                                                                                                    |                                          |                                                                                                    |                  |
|                                                     | The second second second second second second second second second second second second second second second se                                                                                                    | 😂 VISA MM / YY CV                        | Provide or confirm<br>card details                                                                                                    |                  |
| Ca                                                  | rdholder name                                                                                                    |                                          |                                                                                                    |                  |
| <b>9</b> Ві                                         | ling address                                                                                                    |                                          |                                                                                                    |                  |
| By continui<br>your data is                         | ig, you agree to the Google Payments <b>Terms of</b><br>handled.                                                                                                    | Service. The Privacy Notice describes ho | W                                                                                                    |                  |
|                                                     |                                                                                                    | CONTIN                                   | UE Click "Continue"                                                                                                    |                  |
|                                                     |                                                                                                    |                                          |                                                                                                    |                  |
|                                                     |                                                                                                    |                                          |                                                                                                    |                  |
|                                                     |                                                                                                    |                                          |                                                                                                    |                  |
|                                                     |                                                                                                    |                                          |                                                                                                    |                  |
|                                                     |                                                                                                    |                                          |                                                                                                    |                  |
|                                                     |                                                                                                    | $\sim$                                   |                                                                                                    |                  |
|                                                     |                                                                                                    | (6)                                      |                                                                                                    |                  |
| Pay with your digital wall                          | et for faster checkout                                                                                                    | Ŭ                                        |                                                                                                    |                  |
| or enter details manually                           |                                                                                                    |                                          | 0                                                                                                    |                  |
|                                                     |                                                                                                    |                                          | (E)                                                                                                    | Recei            |
|                                                     |                                                                                                    |                                          | ✓                                                                                                    | i vecel          |
|                                                     |                                                                                                    |                                          |                                                                                                    | trance           |
| GP                                                  | ay                                                                                                    |                                          | Transaction Approved                                                                                                    | transa           |
| GP                                                  | ау                                                                                                    |                                          |                                                                                                    | transa<br>decisi |
| 01                                                  | ay                                                                                                    |                                          | Transaction Approved<br>Order ID                                                                                                    | transa<br>decisi |
|                                                     |                                                                                                    |                                          | Order ID<br>1664474183CjMjcs2hyuJwDmc                                                                                                    | decisi           |
| 01<br>VISA () 🔤                                     |                                                                                                    |                                          | Crder ID<br>1664474183CjMjcs2hyuJwDmc                                                                                                    | decisi           |
|                                                     |                                                                                                    |                                          | Transaction Approved         Order ID         1664474183CjMjcs2hyuJwOme         Payment                                                                                                    | decisi           |
| C Pay MASTERCARD<br>ending with 4444                | Edit Card                                                                                                    |                                          | Transaction Approved         Order ID         1664474183CjMjcs2hyuJwDmc         Payment                                                                                                    | decisi           |
| G Pay MASTERCARD<br>ending with 4444                | every Card                                                                                                    |                                          | Transaction Approved<br>Order ID<br>1664474183CjMjcs2hyuJwDmc<br>Payment<br>Amount: \$45,00                                                                                                    | decisi           |
| G Pay MASTERCARD<br>ending with 4444                | Edit Card                                                                                                    |                                          | Transaction Approved<br>Order ID<br>1664474183CjMjcs2hyuJwDmc<br>Payment<br>Amount: \$45.00<br>                                                                                                    | decisi           |
| G Pay MASTERCARD<br>ending with 4444                | ev<br>Edit Card                                                                                                    |                                          | Transaction Approved<br>Order ID<br>1664474183CjMjcs2hyuJwDmc<br>Payment<br>Amount: \$45.00<br>Amount: \$45.00<br>Mount: \$45.00<br>Reference Number: \$40114080011075840                                                                                                    | decisi           |
| G Pay MASTERCARD<br>ending with 4444                | ev<br>Edit Card<br>S45.00                                                                                                    |                                          | Under ID         Image: IndetAttasciMjes2hyuJwDmc         Payment         Image: IndetAttasciMjes2hyuJwDmc         Amount: \$45.00         Image: IndetAttasciMjes2hyuJwDmc         Authorization Code: KN3002         Reference Number: 660114080011973340                                                                                                    | decisi           |
| G Pay MASTERCARD<br>ending with 4444                | Edit Card                                                                                                    |                                          | Under ID         Image: Distance of the state of the state of the | decisi           |
| G Pay MASTERCARD<br>ending with 4444                | ectit Card                                                                                                    |                                          | Under ID         Image: Distance         Payment         Image: Distance         Amount: \$45.00         Image: Distance         Authorization Code: KN3002         Reference Number: 660114080011973340                                                                                                    | decisi           |
| G Pay MASTERCARD<br>ending with 4444<br>T<br>Cancel | ev<br>Edit Card<br>tal \$45.00                                                                                                    | Oliale "Det "                            | Under ID         Image: Distance         Payment         Image: Distance         Amount: \$45.00         Image: Distance         Authorization Code: KN3002         Reference Number: 660114080011973340                                                                                                    | decisi           |
| G Pay MASTERCARD<br>ending with 4444<br>T<br>Cancel | ay<br>www for the formation of the formation of the formati | Click "Pay"                              | Under ID         Image: Description of the state of the state of  | decisi           |
| G Pay MASTERCARD<br>ending with 4444<br>T<br>Cancel | ev<br>Edit Card<br>tal \$45.00                                                                                                    | Click "Pay"                              | Transaction Approved         Order ID         Image: Comparison of the state of the state o                           | decisi           |
| G Pay MASTERCARD<br>ending with 4444<br>T<br>Cancel | ev<br>Edit Card<br>tal \$45.00                                                                                                    | Click "Pay"                              | Under ID         Image: Indertail State         Payment         Image: Image: Imag                                                     | decisi           |
| G Pay MASTERCARD<br>ending with 4444<br>T<br>Cancel | ev<br>Edit Card<br>tal \$45.00                                                                                                    | Click "Pay"                              | Under ID         Image: Independent of the state of the state of  | decisi           |
| G Pay MASTERCARD<br>ending with 4444<br>T<br>Cancel | Edit Card                                                                                                    | Click "Pay"                              | Under ID         Image: Independent of the state of the state of  | decisi           |
| G Pay MASTERCARD<br>ending with 4444<br>T<br>Cancel | Edit Card                                                                                                    | Click "Pay"                              | Transaction Approved         Order ID         Dis44474183CjMjcs2hyuJwDmc         Payment         Payment         Mmount: 545.00         Onton: 1111 Total from Google Pay         Authorization Code: KN3002         Reference Number: 660114080011973340                                                                                                    | decisi           |

### **OPTION 3: To pay by Direct Deposit**

- Select "Pay by Direct Deposit" then read the Terms of Use and check the "I agree" box
- · Click "Pay Now"
- Select your preferred option for adding bank details through online banking or manually
  - For online banking: Click "Add Bank Account (Online Banking)", select the bank from the list of institutions, and log in with your online banking credentials
  - For manual: Click "Add Bank Account (Manual)" and complete all fields with banking information (company name, account number, institution number, transit number, and address) and click "Add Account"
- Click "Submit Payment" and wait until the validation message is displayed

| Corporation Profile   | Corporation Legal Name: [TEST] BRANT VACANT LAND CONDOMINIU                                                                                                    | JM CORPORATION NO. 99000000                                                                                                    |                            |  |  |
|-----------------------|----------------------------------------------------------------------------------------------------|----------------------------------------------------------------------------------------------------|----------------------------|--|--|
| Contacts              | 2021-2022 - Late Filing Fee/Frais de c                                                                                                    | lépôt tardif                                                                                                    |                            |  |  |
| Returns History       |                                                                                                    |                                                                                                    |                            |  |  |
| Invoices and Payments | Invoice Number:                                                                                                    |                                                                                                    |                            |  |  |
| Corporation Details   | INV-101544-X4C9W1                                                                                                    | 14/08/2022 10:57 PM                                                                                                    |                            |  |  |
|                       | Item Name                                                                                                    | Amount (CAD)                                                                                                    |                            |  |  |
|                       | Late Filing Fee/Frais de dépôt tardif                                                                                                    | \$ 1.00                                                                                                    |                            |  |  |
|                       |                                                                                                    |                                                                                                    |                            |  |  |
|                       | Discount                                                                                                    | \$ (0)<br>\$ 1 00 (CAD)                                                                                                    |                            |  |  |
|                       | i Otai                                                                                                    | 4 1.00 (CHD)                                                                                                    |                            |  |  |
|                       |                                                                                                    | Print Invoice                                                                                                    |                            |  |  |
|                       |                                                                                                    |                                                                                                    |                            |  |  |
|                       | Payment Options:                                                                                                    |                                                                                                    | Select "Pay by             |  |  |
|                       | Pay by Card or Google Pay      Pay by Direct Deposit                                                                                                    | Pay by Card or Google Pay      Pay by Direct Decosit                                                                                                    |                            |  |  |
|                       | O Pay By Cheque                                                                                                    |                                                                                                    |                            |  |  |
|                       | 🖬 l agree.                                                                                                    |                                                                                                    | Bood the Terms of Lise and |  |  |
|                       | By clicking this box, I agree to allow CAO to debit my bank account for the amount specified on a one-time basis and<br>acknowledge and agree that I have the signing authority for this account. If this is a corporate account, I acknowledge                                                                                                    |                                                                                                    | Read the Terms of Use and  |  |  |
|                       | and agree that I am an authorized signing officer. This is a one-time debit<br>will require me to again provide my agreement. However, I agree that CAO                                                                                                    | and agree that I am an authorized signing officer. This is a one-time debit agreement only and any subsequent debits<br>will require me to again provide my agreement. However, I agree that CAO may collect, use, release and exchange any                                                                                                    |                            |  |  |
|                       | bank account, and to store such personal information for the purpose of p<br>have certain recourse rights if any debit does not comply with this agreen<br>reinbursement for any debit that is not authorized or is not consistent with<br>information on my recourse rights. I may contact my financial institution on<br>provide information regarding my right to cancel an authorization on 10 bu | c account, and to store such personal information for the purpose of possible future exyments. I acknowledge that I is certain recourse fights f any debit does not comply with this agreement. For example, I have the right to receive bursement for any debit that is not authorized or is not consistent with this debit agreement. To obtain more mation on my recourse rights, I may do octater my financial institution or www.payments.ca.atter of which can also ide information regarding my right to cancel an authorization on 10 business days' written notice. |                            |  |  |
|                       | Pay Now                                                                                                    |                                                                                                    | Click Pay Now              |  |  |
|                       |                                                                                                    | Back to Invoices                                                                                                    |                            |  |  |
|                       |                                                                                                    |                                                                                                    |                            |  |  |
|                       |                                                                                                    |                                                                                                    |                            |  |  |
| $\sim$                |                                                                                                    |                                                                                                    |                            |  |  |
| (2)                   | Pay By Direct Deposit                                                                                                    |                                                                                                    |                            |  |  |
| $\sim$                |                                                                                                    | Click "Add Bank Ac                                                                                                    | ccount<br>o provide        |  |  |
|                       | Payment Amount: \$1.00                                                                                                    | (Online Banking) to                                                                                                    |                            |  |  |
|                       |                                                                                                    | bank details through                                                                                                    | nonine                     |  |  |
|                       | Add Bank Account (Online Banking)                                                                                                    | Danking                                                                                                    |                            |  |  |
|                       | Add Bank Account (Manual)                                                                                                    |                                                                                                    |                            |  |  |
|                       |                                                                                                    | Click "Add Bank Ac                                                                                                    | count                      |  |  |
|                       |                                                                                                    | (Manual)" to provide                                                                                                    | e bank                     |  |  |
|                       | Submit Payment Cancel Payment                                                                                                    | details manually                                                                                                    |                            |  |  |
|                       |                                                                                                    |                                                                                                    |                            |  |  |

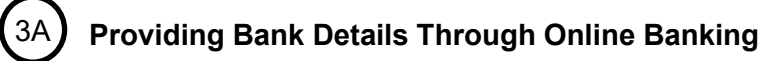

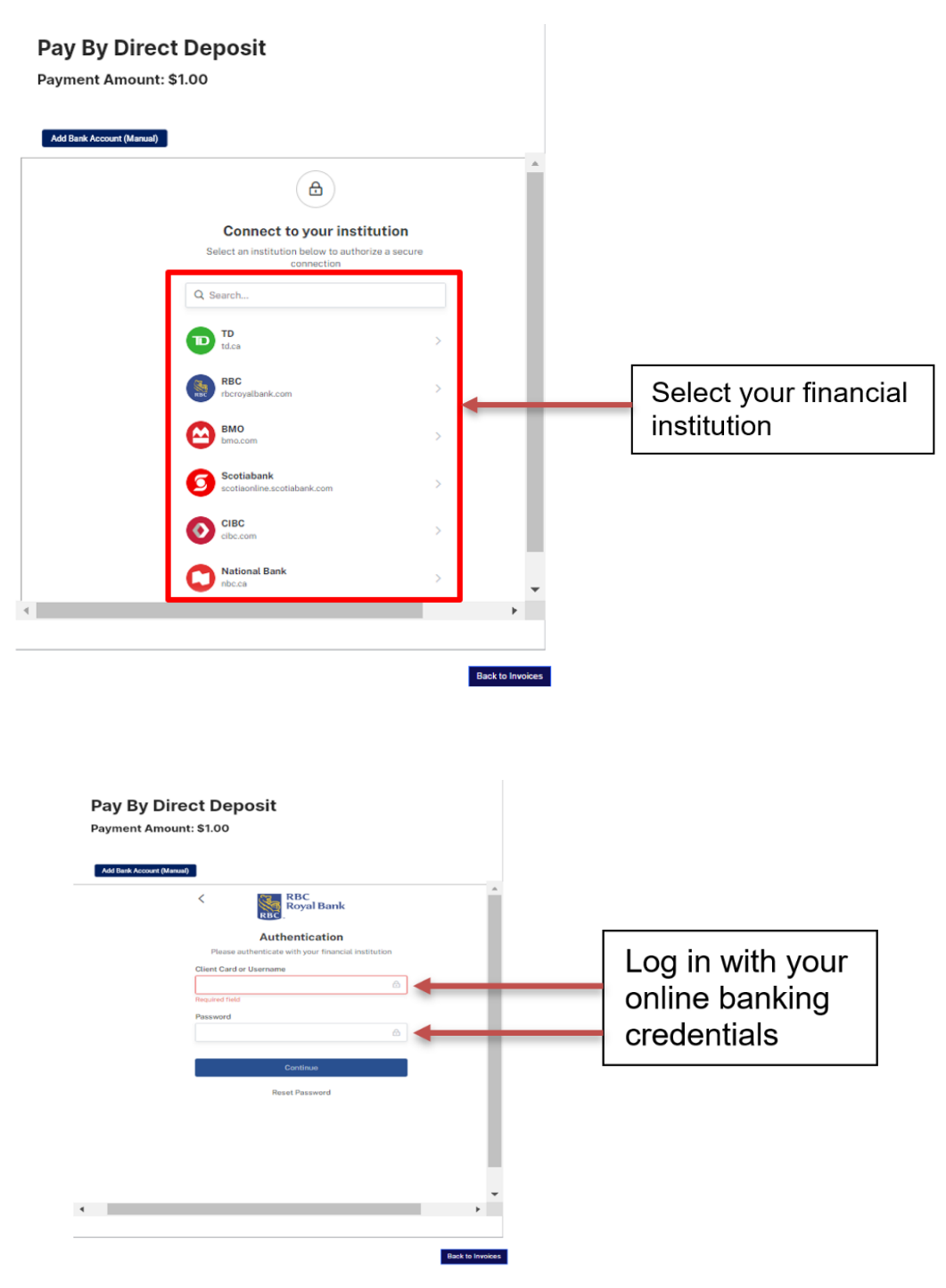

#### Providing Bank Details Manually

#### **Pay By Direct Deposit**

3B )

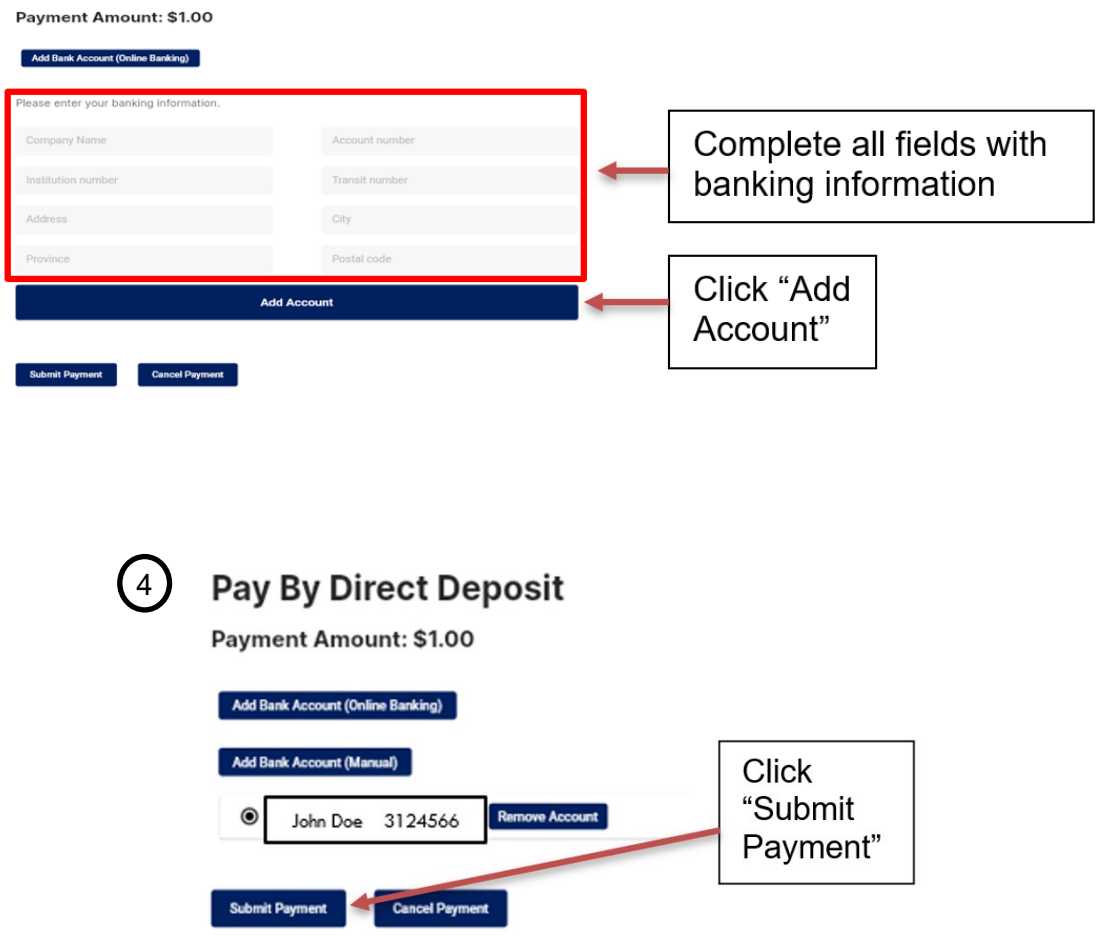

## 5

### Corporation Profile - Account Payment

| File a Return or Notice of Change       | Account Payment                                                                                                    |                        |                |   |                    |
|-----------------------------------------|----------------------------------------------------------------------------------------------------|------------------------|----------------|---|--------------------|
| Corporation Contacts and<br>Information | Vour invoice(s) are being processed for payment by our banking provider. Please allow up to 3 business days for the                                                                      |                        |                |   | Receive validation |
| Invoices and Payments                   | transaction to clear. You will receive an email indicating your payment was processed successfully. You may only pay other<br>invoices one at a time until this transaction has cleared. |                        |                | - | message            |
| Returns History                         |                                                                                                    |                        |                |   | _                  |
| Corporation Surveys                     | Item Name                                                                                                    | Invoice Status         | Amount         |   |                    |
|                                         | 2023-2024 - Assessment Fee                                                                                                    | Pending Bank Clearance | \$ 12.00 (CAD) |   |                    |
|                                         |                                                                                                    |                        |                |   |                    |
|                                         | Total \$12 (CAD)                                                                                                    |                        |                |   |                    |
|                                         |                                                                                                    |                        |                |   |                    |

## OPTION 4: To pay by cheque

- Select "Pay by Cheque" and then click "Pay Now"
- Make your cheque, certified cheque or money order payable to:

#### The Condominium Authority of Ontario

P.O. Box 69038 RPO St. Clair Centre Toronto, ON M4T 3A1

- Payment in full must be received by the CAO within 30 days of the invoice date
- Multiple invoices can be paid by one cheque
- Please send a copy of the invoice(s) along with the cheque